# AMT-3032 事故紀錄示波器之應用

花東供電處電駅維護股長 廖正義

# 一、前言

事故紀錄器(Fault Recorder),在電力 系統發生事故時,可紀錄事故前、事故中 及事故後之時間、電壓、電流波形及保護 電驛、斷路器動作狀態等資料,以作事故 研判及電驛、斷路器動作之分析,使整個 保護系統的動作更為可靠與安全,因此在 台電各系統包括發電廠及超高壓、一次、 配電變電所均裝置有事故紀錄器,以確保 供電品質與供電可靠度。

事故紀錄器在台電又稱示波器,其安 裝及維護原由電力調度處電驛技術課負責 統籌辦理,在92年3月電驛維護業務移 轉至供電處後,各供電區處電驛課(股)也 接續辦理了本項業務,以期達到維護地方 化之目的,因此電驛人員除了原有電驛維 護工作外,也兼任示波器加入系統及維護 的工作。

目前台電系統所使用之示波器型式有 TESLA-2000、AMX-1600、AMT-3032、 AMP-1628、DFR-1200、FAXRRAX,其 中 AMT-3032 為較新型示波器,除列印 事故資料外尚具有儲存事故資料及利用數 據機連接微波通信線路遠端存取之功能。 本文旨就其應用作一介紹,另外針對本型 示波器之遠端存取設定,以及花蓮變電所 舊型示波器之 AC 及 DC 回路改接至 AMT-3032 的相關工程簡略說明,希望各 位電驛先進及長官不吝給予指導。

# 二、特性

AMT-3000 系列為日本 KINKEI 公司 開發之 Fault Recording System,是整合各 種功能為一身之裝置。可量測 32 個以上 到 64 個 AC 及 DC 波道(Channels),經通 信線直接將事故資料傳送至遠端之主控 站,並藉由軟體將事故資料重現於顯示系 統,或藉其他工具作波形分析及事故距離 的判斷,其相關特性如下:

32bit 高速資料處理 CPU, 16bit 高 解度 A/D 轉換器。

可作新型電驛之動作特性分析。

可藉遠端 PC 操控。

透過通訊線路更改設定與傳送資料。

波形分析、 諧波分析以及事故距 離判斷。

台電目前所使用的 Fault Recording System,包括一具有 32 個 AC 類比波道 及 64 個 DC 事件波道的示波器 AMT-3032,一具作 AC 類比要素與 DC 事件要 素輸入用之隔離器(Isolator, ISO3032), 以及一具 EPSON LQ-570 型 24 針點矩陣 式印表機。其中 AMT-3032 可藉由 RS-232C 埠(前面面板及後方各一個)與個人 電腦連線,亦可藉內建數據機將資料遙傳 至遠端個人電腦,系統組成如下圖示

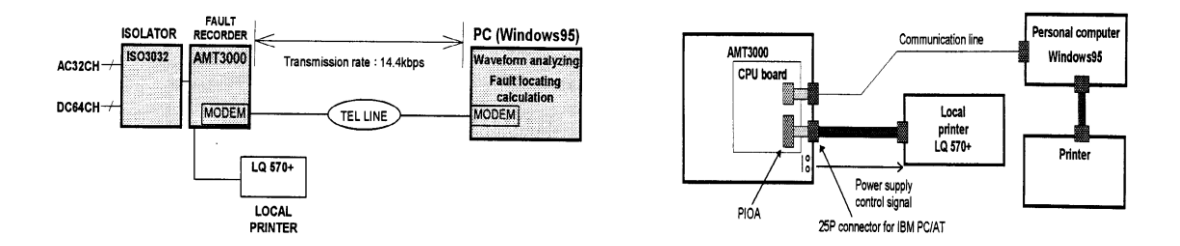

示波器於平時皆處於待機狀態,經觸發後開始起動紀錄,紀錄方法包括由印表機 列印與同時儲存於記憶體內。紀錄內容包含:時間刻度、觸發時間與日期、變電所名 稱、觸發訊息(包括觸發源與觸發波道之編號)、各波道之元件名稱(element table)、所有 AC(電壓與電流)類比波道之波形及最大值與最小值、所有 DC 事件(event)波道。

#### 三、機組說明

AMT-3032 機組後視圖及前視圖如下所示,其中:

背板:有①輸入/輸出接點端子板,②保險絲,③電源端子板,④電源開闢,⑤ 印表機埠,⑥連接 ISO-3032 之 AC 及 DC 輸入/輸出接頭,⑦GPS 時序埠,⑧通訊連 接埠包括以下三種介面,⑨擴充介面,⑩數據機連接介面,⑪RS-232C 介面。

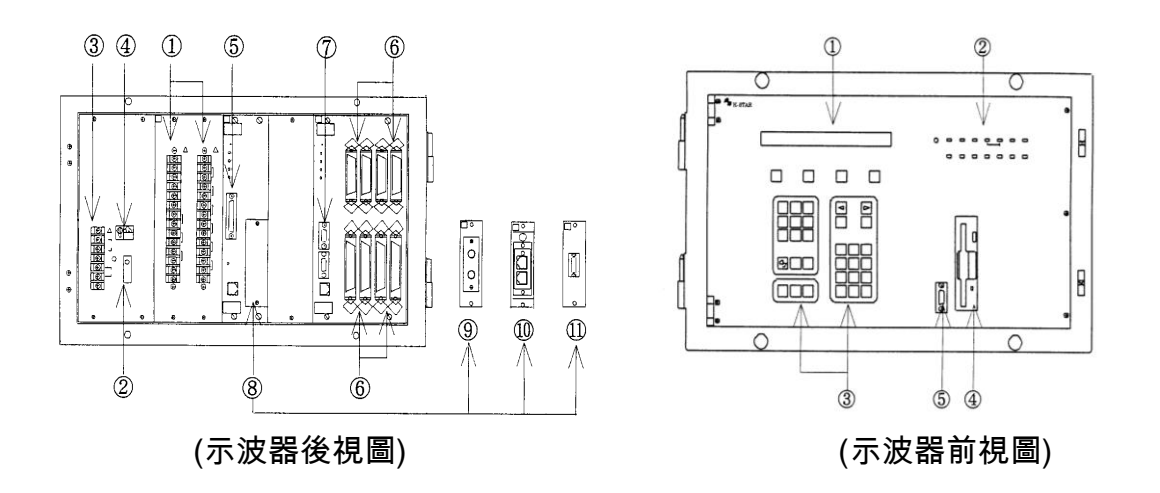

面板:面板上包括有 ①LCD 顯示幕(LCD Display)、 ②12 個狀態指示燈(STATUS LED)、③鍵盤(Key-Board)、④軟碟機、⑤RS-232C 通信埠。

①LCD 顯示幕:平時顯示日期與時間,並且對應按鍵顯示相關訊息。

②狀態指示燈:顯示 POWER、TRIG、TRIG LOCK、SEND、RECEIVE、HDD、 SETTING、MEM FULL、PRINTER ERROR、COM ERROR、ALARM、FAIL 等 12 個狀態。

| POWER   | TRIG         | TRIG<br>LOCK | SEND             | RECEIVE       |       | HDD  |
|---------|--------------|--------------|------------------|---------------|-------|------|
| SETTING | MEM.<br>FULL |              | PRINTER<br>ERROR | COM.<br>ERROR | ALARM | FAIL |

各狀態燈亮燈說明如下:■POWER 燈在電源開關 ON 後亮黃燈;■有觸發信 號時 TRIG 燈會持續亮黃燈 1 秒;■ TRIG LOCK 燈亮時有兩個可能,一為經 面板設定將 TRIG LOCK 設為 ON 時,二 為背板之 Voltage Input 端子板第 1 腳無 正電位時; ■連線後有資料傳送及接收時 SEND、RECEIVE 兩個狀態燈會閃爍; HDD 亮黃燈表示正存取硬碟資料中; ■SETTING 燈會在開始作參數設定後持 續亮黃燈直至按[RUN]鍵結束設定; ■ MEM FULL 亮紅燈表示記憶體容量不 足; ■PRINTER ERROR 亮紅燈表示印表 機不正常或沒紙; ■在通訊連線發生斷線 等故障時 COM ERROR 亮紅燈;■當自 我檢查發現異常時 ALARM 亮紅燈; CPU 若當機時 FAIL 亮紅燈。

③鍵盤:如下圖示包括有數字式按 鍵、參數設定鍵、選擇/取消鍵、存 檔/執行鍵、左右方向鍵等。

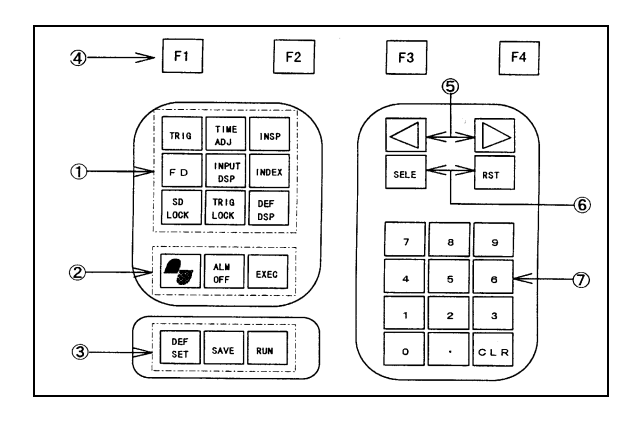

- ④軟碟機:其格式為 3.5 吋、 1.44MB,可將示波器內部之參數設 定值儲存於磁片內,或讀取磁片內 參數重新設定示波器。
- ③RS-232C 通信埠:傳輸速率:300、
  1200、2400、9600、19200bps;傳
  輸參數:資料位元(8);停止位元
  (1);同步(無);通信協定

(XON/XOFF) •

四、AMT-3032 面板操作方式

日期、時間調整:

- (1) 按【TIME ADJ】鍵。顯示:
   2003-12-23 08:00:00
- (2)根據實際日期、時間調整游標位置,輸入所需之數字。
- (3)按【EXEC】鍵。

已列印過之事故資料再列印:(請 先完成步驟 3)

- 1.按【INDEX】鍵。顯示:Oscillo Data List 2003-12-23 08:00:00
- 2. 按【SELE】鍵。顯示: 2003-12-23 08:00:00 unsent (Up) (Down) (Printout)
- 3.按【F1】或【F2】鍵找到所需要列印 之事故時間。
- 4.按【F3】鍵。顯示: Group No【01】
- 5.利用數字鍵將 Group No 改成 00
- 6.按【EXEC】鍵。

將不必要列印之事故資料刪除:

- 1.按【INDEX】鍵。顯示:Oscillo Data List 2003-12-23 08:00:00
- 2.按【▶】鍵,直到顯示 Remove Unprinted Wave
- 3.按【SELE】鍵。顯示:Start By Push EXEC key
- 4. 按【EXEC】鍵。顯示:Proceed? (EXEC or RST)
- 5.按【EXEC】鍵。
- 例行性測試: (請先完成步驟 3)
- 1.按【TRIG】鍵。顯示: Oscillo Manual Trig 2003-12-23 08:00:00
- 2.按【SELE】鍵。
- 3.按【EXEC】鍵。
   出現 PRINTER ERROR 請至盤面

背後關閉印表機及示波器主機之電源, 三秒後依序再開啟印表機及示波器主機 之電源。

#### 五、遠端存取設定

系統發生機電事故後為能迅速取得示 波器紀錄資料,以利進行事故分析工作, 因此,台電系統內舊型示波器現正進行汰 換及遠端存取功能設定之工作,目前既有 設備具有遠端存取傳送資料功能示波器型 號有 KINKEI 之 AMT-3032、APT 之 TESLA-2000、E-MAX 之 FAXTRAX 型 等,在花東供電轄區內已完成通訊功能架 設者有:

| 編號 | 變電所    | 示波器型式    | 啟用年月  | 機器序號 | 通訊號碼     | 備註    |
|----|--------|----------|-------|------|----------|-------|
| 1  | 鳳林 E/S | AMT-3032 | 88/07 | 7697 | 95-25333 | 345kv |
| 2  | 鳳林 E/S | AMT-3032 | 88/07 | 7706 | 95-25334 | 161kv |
| 3  | 花蓮 P/S | AMT-3032 | 88/01 | 7721 | 95-71328 | 161kv |
| 4  | 和仁 D/S | AMT-3032 | 90/06 | 7711 | 95-25845 | 161kv |

AMT-3032 型事故示波器電腦連線設定步驟

示波器內部" Equip. NO."設定:

1.核對示波器內的" Equip. NO."是否與序號後四碼相符,若不符則執行下列步驟。

- 2.示波器上按[DEF SET]鍵,螢幕出現[Equip. NO.]選項,按[SELE]鍵,輸入序號後四碼(第一碼需輸入為0),輸入完後按[SAVE]存檔,再按[RUN]離開。
- 3.檢查是否將 RS-232 Cable 由 PC 端 COM Port 接至 Fault Recorder 端 COM Port 或使 用微波電話線接妥 PC 端數據機插孔和 Fault Recorder 端數據機插孔。

電腦連線設定步驟:

1.執行 AMT3000-US 程式。

2.於工具列上選擇[DEVICE]選項。

3.點選[Device Registration]選項,如(圖一)。

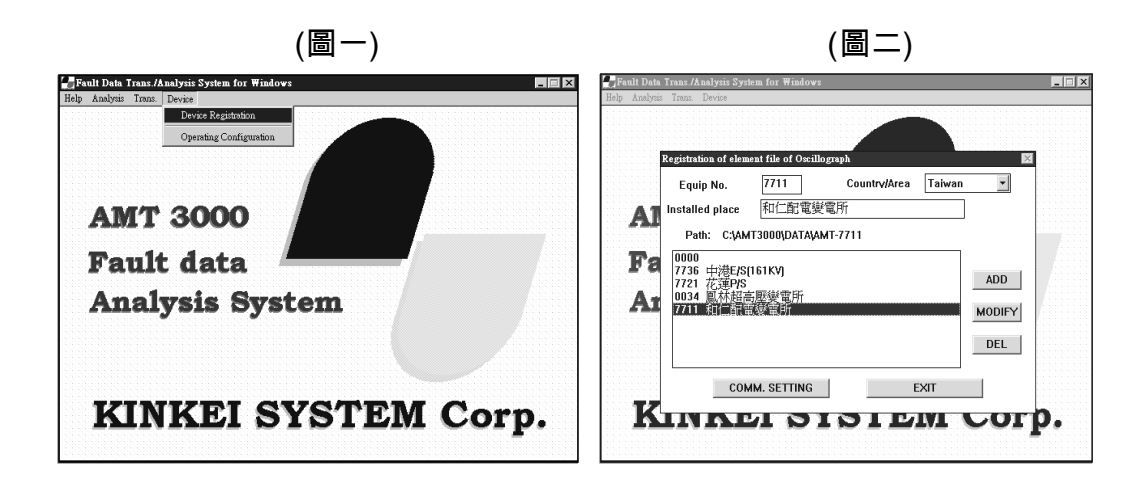

32

4.於"Equip. NO."輸入示波器的出廠序號後四碼,於"installed place"輸入變電所名 稱,最後按[ADD]增加連線路徑,如(圖二)。

5.選擇該新建之路徑後,點選[COMM. SETTING]選項,進入該視窗,如(圖三)。6.設定 Comm. No.為[0]。

| Fault Data Trans /Analysis System for Windows                                                                                                    |
|----------------------------------------------------------------------------------------------------|
| Redy       Analysis       Treas:       Device         Communication esting:       Equip. No.:       7711       Comm. No.:       Image: Communication esting:         Equip. No.:       Facily No.:       Facily No.:       7711       Communication esting:       Image: Communication esting:         Equip. No.:       Facily No.:       Facily No.:       Facily No.:       Facily No.:       Image: Communication esting:       Image: Communication esting:       Image: Communication estima:       Image: Communication estima:       Image: Communication estin:       Image: Communication estima: |

\*點選連線方式:分為第7及第8點兩種,分項逐點說明如下:

7-1.直接以 RS232 Port 連線設定為

→[I/F]選項:點選 RS-232C[FRONT]

→[Opticle/RS-232C(REAR) setting]選項: 點選 Port: COM1Rate: 9600

→[RS-232C[FRONT]/MODEM setting]選項:

輸入微波電話號碼[Calll number] (可不輸入)

點選 Port: COM1 Rate: 9600

→[Dial Type]選項: Default 值為 [PULSE]

7-2.依序點選[CANCLE]、[EXIT]回到主畫面後,於工具列上選擇[DEVICE]選項, 點選[Operation Configuration]選項,如(圖四)。

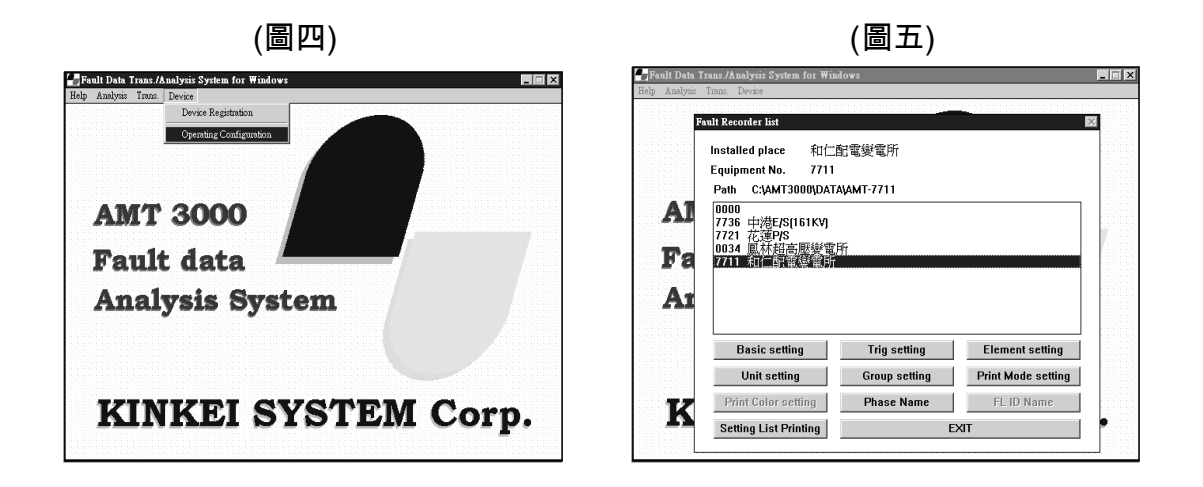

- 7-3.於 Fault Recorder list 頁面中點選欲連線捷徑,接著可點選下列各功能之圖示按 鍵,如(圖五)。
- 7-4.下圖為點選[Basic setting]選項後,電腦隨即出現"Please Wait"連線資料傳輸中之畫面如(圖六),等待些許時間即可完成下載作業。

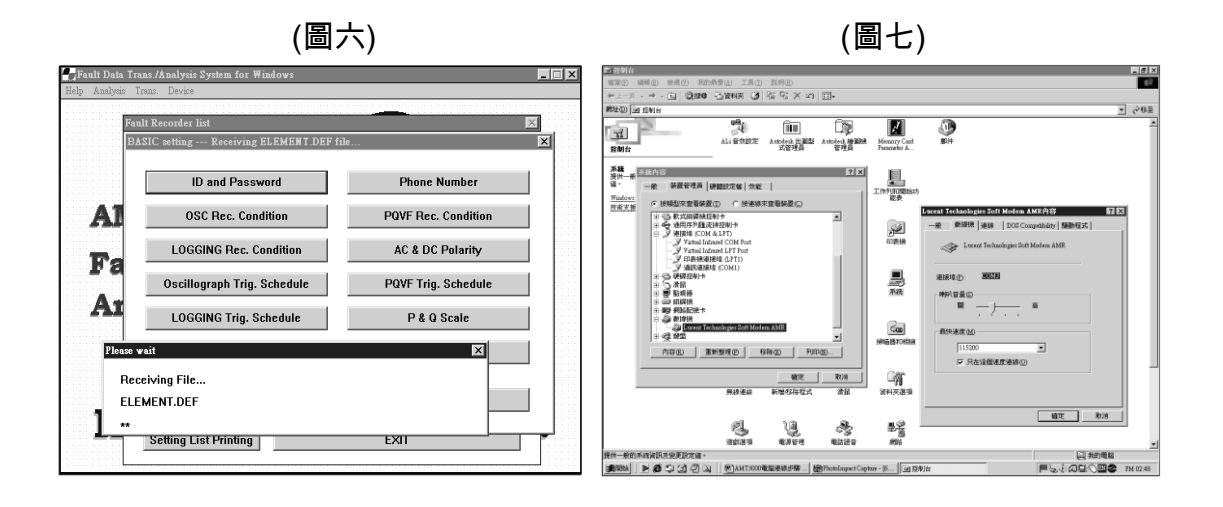

- 8-1.透過微波電話線以撥接方式連線之設定:首先進入[控制台]→[系統]→[數據機]頁面中,更改連線速度為[115200],注意不同電腦主機的數據機所佔用的 COM Port 資源不一定相同,如(圖七)。
- 8-2.連線設定頁面中,資料位元設為[8],同位元檢查設為[None],停止位元設為[1],完成數據機本體設定,如(圖八)。

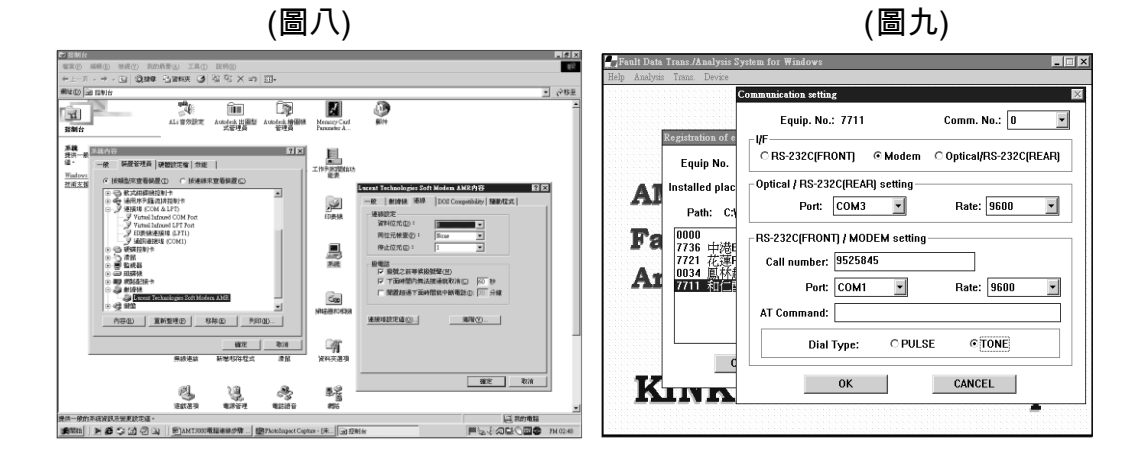

- 8-3.將[控制台]視窗關閉後,執行 AMT3000-US 程式,於工具列上選擇[DEVICE]選項,選擇[Operation Configuration]選項,如(圖四)。
- 8-4.在[Communication setting]頁面中設定如(圖九)→[I/F]選項:點選[MODEM]
  - →[Opticle/RS-232C(REAR) setting]選項:點選 Port: COM3 Rate: 9600
  - →[RS-232C[FRONT]/MODEM setting]選項:輸入微波電話號碼[Calll number]

點選 Port: COM1 Rate: 9600

→[Dial Type]選項: 點選 [TONE]

8-5.依序點選[CANCLE]、[EXIT]回到主畫面後,於工具列上選擇[Tran.]選項,出現 [Selection of F/R]視窗,選擇欲連線捷徑,接著可點選下列各功能之圖示按鍵, 如(圖十)。

| (圖十)                                                                                                    | (圖十一)                                                                                                    |  |  |
|----------------------------------------------------------------------------------------------------|----------------------------------------------------------------------------------------------------|--|--|
| Calificatio Trans / Analysis System for Windows     Section of <i>F/R</i> Section of <i>F/R</i> Installed place 和仁田電製電所     Equipment No. 7711     Path C:3AMT3000(DATAJAMT-7711     000     7736 年港にS(161KV)     7721 行道中S     721 行道中S     721 行     721 行道中S     721 行     721 行     721 | Control Date Trans Analysis Statection of FR     Date Trans Zeros     Installed place 和仁記電製電所     Equipment No. 7711     Path C:AMT3000/DATAAMT-7711     0000     7736 中港に另(161KV)     7721 花望PS     0034 風林起高限製電所     2014 風林起高限製電所     2014 風林起高限製電所 |  |  |
| Analysi     OSC Data List     Insp. report       POVF Data List     OS9 MONITOR       Logging Data List     Time adjustment       EXIT     EXIT                                                                                                    | Analysis OSC Data Liet Insp. report Pove Data Liet OSS MONITOR Please welt Now dialing t                                                                                                    |  |  |

- 8-6.下圖為點選[OSC Data List]選項後,電腦隨即出現"Please Wait"連線資料傳輸中 之畫面如(圖十一),等待些許時間即可完成下載
- 8-7. 下載資料完成後出現 [OSC Data List] 視窗,該視窗顯示時間由 2003/6/30~2003/7/30 期間發生了4件紀錄值,如(圖十二)。

| OSC Data List                                                                                                    |
|----------------------------------------------------------------------------------------------------|
| Year         Month         Day         Hour         Minute           From:         2003         •         6         •         30         •         14         53         •           To:         2003         •         7         •         30         •         14         •         53         • |
| Sort: © later Colder Number: 10                                                                                                    |
| Trigger selection: All                                                                                                    |
| No. DATE TIME Rec.Time Trig cause                                                                                                    |
| 001 2003/07/29 11:18:39.633 0.65 Sec. AC Trig<br>002 2003/07/12 06:48:19.033 0.70 Sec. AC Trig<br>003 2003/07/08 16:31:36.683 0.67 Sec. AC Trig<br>004 2003/07/08 15:08:54.816 0.65 Sec. AC Trig                                                                                                   |
| PRINT GET EXIT                                                                                                    |

(圖十二)

# 六、花蓮 P/S AMT-3032 接線更改 及機組設定工作

目前配置:

花蓮 P/S 目前配有 2 台 Fault Recorder,1 台監視 161KV 系統(AMP-1628),另 1 台則監視 69KV(AMT-3032 DC64CH&AC32CH)系統。

監視 161KV 系統之 Fault Recorder 故障情形說明:

- 現場工作班反應該 Fault Recorder 已 經很久沒有動作,委請電驛股人員協 助查試該示波器機能是否正常。
- 2.電驛股人員查試該 Fault Recorder 後發現,當控制電壓(+64V)輸入至 Voltage Input 端子時,無法 TRIG 該 示波器(OSC1 對地電壓約+64V 正 常,OSC2 對地電壓約-27V 過低), 因此判斷其觸發功能故障。

增設監控點處理情形:

- i.該 Fault Recorder 型號為 AMP-1628, 使用已有 17 年之久,現場無備品可 更換,故將需要監控的重要線路改接 至另一 Fault Recorder。
- 經評估後選取鳳林-花蓮一路 (#1570)、鳳林-花蓮二路(#1580)、龍 澗-花蓮甲線(#610)、銅門-花蓮甲線 (#630)、花蓮-花港一路(#930)等較重 要線路共5回線之CT及跳脫監視回 路加入 Fault Recorder(AMT-3032)做 監視。

改接線步驟說明:

1.Fault Recorder AC Channel 部分:

161KV 系統 (AMT-3032)已將 161KV #1BUS PD 三相電壓接入作監 視,現需將上述計五回線之 CT2 引 出之三相電流改接進 Fault Recorder 後,再接回 Meter,以鳳林-花蓮一路 (#1570)為例,接線方式如下圖:

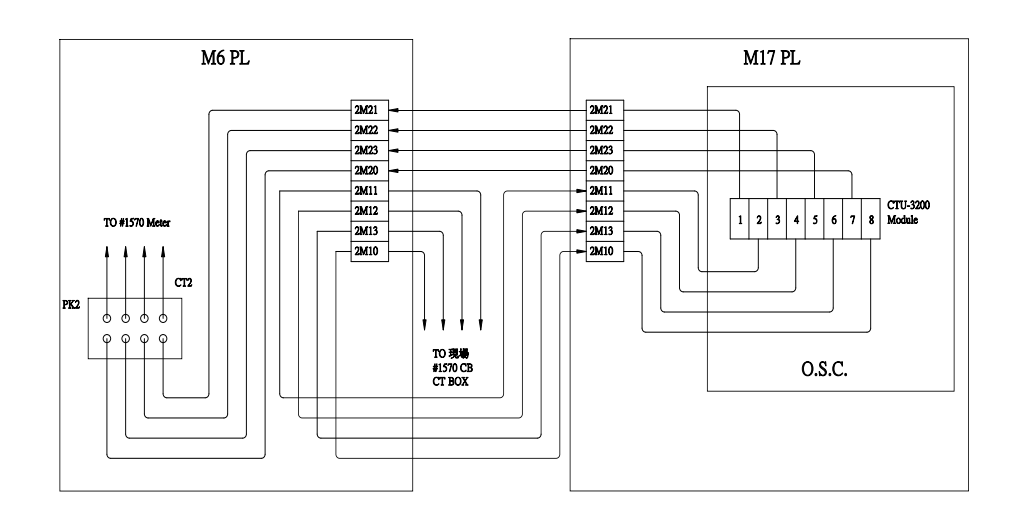

2.Fault Recorder DC Channel 部分:

DC Channel 是取在下圖的控制回路中 L 點處的訊號,當 CB 切開時 L 點電壓 為負值, CB 投入時 L 點電壓為正值,因此示波器取用該點監視斷路器切開(OSC 印表紙顯示粗線)或投入(OSC 印表紙顯示細線)時的狀態。

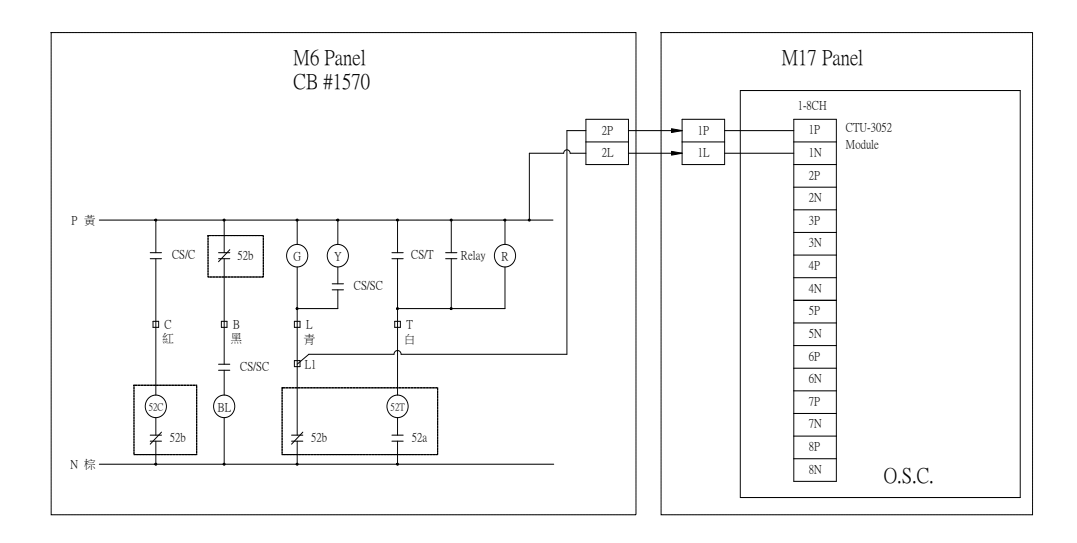

3.Fault Recorder OSC Start 部分:

OSC Start 訊號是當有事故發生時,動作電驛的輔助接點來啟動 OSC,開始紀錄相關的事故電壓、電流值及 CB 狀態值。相關接線簡圖如下:

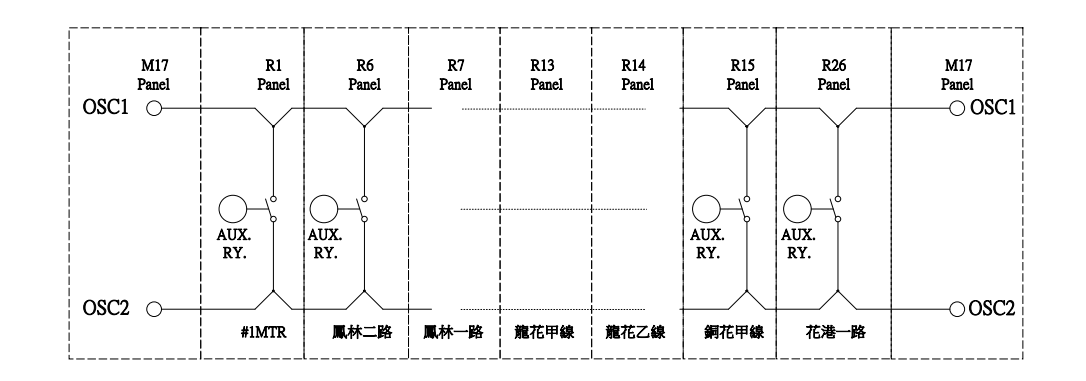

將各電驛盤 AUX. RY.輔助接點 併接在一起後再接至示波器盤 (M17)OSC1及OSC2接點。

4.其餘線路的AC、DC及OSC Start 監 控點之增設同上方式接進示波器即 可。

施工及參數設定注意事項

- 1.示波器內部" Equip. NO."設定須與出 廠序號後四碼一致。
- 2.根據以上實際接線將將各個 AC Channel 之電壓電流名稱及 DC Channel 之斷路器啟斷或電驛動作名稱輸 入於 Element setting 中。

- 執行 Trig getting 檢查每個交直流頻道
   之啟動是否依據下列原則設定。
  - (1)相電壓設定為欠壓 55V 時啟動。
  - (2)零相電壓設定為過壓 12V 時啟動。
  - (3)相電流設定為過流 5A 時啟動。
  - (4)輸電線路零相電流設定為過流0.5A 時啟動。
  - (5)變壓器零相電流設定為過流 1A 時 啟動。
  - (6)直流頻道第 32 及 64 個設定為 Edge enable。
  - (7)其餘之直流頻道均設定為閉鎖狀

態。

4.在面板上按[INPUT DSP]檢查所增設 之電壓、電流相序是否正確:

依據 V1,V2,V0 及 I1,I2,I0 判斷其 相序是否為正相序,否則更改表頭名 稱或更改接線。

5.執行 Group Setting 將 AC 及 DC 名稱 依序 ADD 至表頭上的相對位置。

| ELEMENT NAME      | ]        |                                                                                                    | GROUP001 表第一百                               |
|-------------------|----------|----------------------------------------------------------------------------------------------------|---------------------------------------------|
| 161KV 1E1         | ~~~~     | Group Name G R O U P 0 0 1                                                                                     | - (每一頁可列印16個AC<br>及32個DC Channel 名稱)        |
| 161KV 1E3         | <u> </u> | Manual trigger Send: OFF, Manual trigger Print: ON<br>Remote trigger Send: OFF, Remote trigger Print: OFF      | 反 <sup>32</sup> 间DC Chamber <sub>口</sub> 供) |
| 161KV 1E2         |          | Scheduled trigger Send: OFF, Scheduled trigger Print: O                                                        | DFF                                         |
| 161KV 1V0         |          | AC element list<br>01,02,03,04,05,06,07,08,09,10,11,12,13,14,15,16                                             | 將接至48P,48L之750T<br>設至DC15的位置                |
| 750 IR            |          | 00,00,00,00,00,00,00,00,00,00,00,00,00,                                                                        | ─ 將接至16P,16L之750RT                          |
| 750 IS            |          | Unit list: Unit01,Unit02,Unit03,Unit04                                                                         | 設至DC16的位置                                   |
| 750 IT            |          | Group2<br>Group Name: G R O U P O O 2                                                                          |                                             |
| 750 I0            | DC15     | Printing Priority: 255, Sending Priority: 255,<br>Manual trigger Send: OFF, Manual trigger Print: ON           |                                             |
| 750 RT<br>1570 IR | DC16     | Remote trigger Send: OFF, Remote trigger Print: OFF<br>Scheduled trigger Send: OFF, Scheduled trigger Print: 0 | DFF                                         |
| 1570 (8           |          | AC element list<br>17,18,19,20,21,22,23,24,25,26,27,28,29,30,31,32                                             |                                             |
| 1570 IT           |          | DC element list                                                                                                |                                             |
| 1570 [0<br>1570 T | DC23     | 00,00,00,00,00,00,05,00,00,00,00,00,00,0                                                                       |                                             |

- 6.檢查事故時列印之資料是否為完整之 兩頁。
- 7.如發生 Print Error 狀態燈亮,而將示 波器機組及印表機關機後都無效時, 請先執行第四項:面板操作第 3 步驟 後,OSC 再關機五分鐘後重新啟 動。

# 七、結論與建議

完成 AMT-3032 型示波器之遠端存

取功能之設定及安裝後,在事故時藉由通 信線傳送電力系統資料,可迅速排除故障 恢復送電,配合 SCADA 系統內之 SOE 或 SER 等訊息亦可立即於遠端研判電驛 跳脫之正確性,故目前本處已完成鳳林 E/S,和仁 D/S,花蓮 P/S 等 OSC 遠端設定 工作,另偏避及無人值班之變電所(如大 武 D/S、銅門 G/S 等)之老舊示波器亦需 積極汰換,以利事故分析及研判。